## ΠΡΟΣΟΧΗ ! ΓΙΑ ΝΑ ΚΑΤΑΧΩΡΗΣΕΤΕ ΤΙΣ ΣΥΝΤΑΓΕΣ ΜΕ ΕΙΔΗ ΙΦΕΤ ΚΑΘΩΣ ΚΑΙ ΕΜΒΟΛΙΑ ΑΠΕΥΑΙΣΘΗΤΟΠΟΙΗΣΗΣ ΘΑ ΠΡΕΠΕΙ ΝΑ ΠΡΟΧΩΡΗΣΕΤΕ ΠΡΩΤΑ ΣΕ ΔΗΜΙΟΥΡΓΙΑ ΕΙΔΟΥΣ ΕΦΟΣΟΝ ΑΥΤΟ ΔΕΝ ΥΠΑΡΧΕΙ ΣΤΟ ΠΡΟΓΡΑΜΜΑ.

## <u>ΒΗΜΑΤΑ ΔΗΜΙΟΥΡΓΙΑΣ ΕΙΔΟΥΣ:</u>

- Μεταβαίνετε στο μενού Αποθήκη -> αρχείο ειδών
- 2. Επιλέγετε το F2 για δημιουργία νέας εγγραφής
- 3. Συμπληρώνετε την περιγραφή του είδους
- 4. Συμπληρώνετε την ομάδα (ΦΑΡΜΑΚΑ)
- **5.** Συμπληρώνετε την **χονδρική τιμή** από το τιμολόγιο αγοράς του σκευάσματος
- 6. Συμπληρώνετε την ομάδα ΦΠΑ που ανήκει το είδος (π.χ. 6%)
- 7. Μεταβαίνετε στην καρτέλα "ΛΟΙΠΑ" και επιλέγετε στην προτελευταία στήλη την ένδειξη "Μεταβ. Τιμή πώλησης"
- 8. Επιλέγετε το F3 για καταχώρηση του είδους
- 9. Μεταβαίνετε στο μενού Barcodes/Λήξεις
- 10.Επιλέγετε ξανά το F2
- 11.Σκανάρετε το Barcode του σκευάσματος
- 12.Επιλέγετε F3 για καταχώρηση

Αφού έχετε πραγματοποιήσει αυτή τη διαδικασία θα μπορείτε να περάσετε τη συνταγή στο πεδίο Barcode και την εκτελείτε κανονικά όπως οποιαδήποτε άλλη ηλεκτρονική συνταγή ή να μεταφέρετε την εκτέλεσή της από την ΗΔΙΚΑ.